表 3-十二年課綱選用:課程進度計畫表/視障巡迴輔導班

| 110 學年度         |                                  | 領域/科目                     | 每週節數        | 班級/組別         | 授課教師         |  |  |
|-----------------|----------------------------------|---------------------------|-------------|---------------|--------------|--|--|
| 第二學期            |                                  | 特需/輔助科技                   | 1           | 四年級           | 胡佩君          |  |  |
| 核心素養            | A自主行動                            | A1 身心素質與自                 | 我精進 ■A2 系統思 | 考與問題解決 🗌 A3 差 | 見劃執行與創新應變    |  |  |
|                 | B溝通互動                            | ■B1 符號運用與溝                | 通表達 ■B2 科技資 | 訊與媒體素養 ■B3    | 藝術涵養與美感素養    |  |  |
|                 | C社會參與                            | □C1 道德實踐與公                | 民意識 □C2 人際關 | 係與團隊合作 ■C3    | 多元文化與國際理解    |  |  |
| 學習表現            | 資p-III-1                         | 能認識與使用資訊                  | 科技以表達想法。    |               |              |  |  |
|                 | 資p-III-4                         | 能利用資訊科技分                  | 享學習資源與心得    | 0             |              |  |  |
|                 | 資p-III-2                         | 能使用資訊科技與                  | 他人建立良好的互    | 動關係。          |              |  |  |
|                 | 資p-III-3                         | 能認識基本的數位                  | 資源整理方法。     |               |              |  |  |
|                 | 資t-III-2                         | 能使用資訊科技解                  | 决生活中簡單的問    | 題。            |              |  |  |
|                 | 資a-III-1                         | a-III-1 能了解資訊科技於日常生活之重要性。 |             |               |              |  |  |
|                 | 資a-III-3 能了解並遵守資訊倫理與使用資訊科技的相關規範。 |                           |             |               |              |  |  |
|                 | 資 T-III-6 簡報軟體的使用。               |                           |             |               |              |  |  |
| 學習              | 資 T-III-5 數位學習網站與資源的使用。          |                           |             |               |              |  |  |
| 內容              | 資 T-III-9 雲端服務或工具的使用。            |                           |             |               |              |  |  |
|                 | 資 H-III-2 資訊科技之使用原則。             |                           |             |               |              |  |  |
| 融入<br>議題        | □家庭教育                            | □生命教育 □品                  | 德教育 🗌人權教育   | □法治教育 □性      | 别平等教育        |  |  |
|                 | ■環境教育                            | □海洋教育 □能                  | 源教育 ■資訊教育   | ■科技教育 □原      | 住民族教育        |  |  |
|                 | □安全教育                            | □户外教育 □國                  | 際教育 🗌多元文化   | □生涯規劃 □閲      | 讀素養          |  |  |
|                 |                                  | ■小石頭版:                    |             |               |              |  |  |
| 教學與<br>評量<br>說明 | 教材編輯                             | powerpoint2019 飠          | 育 課程調整      | 5.1. ■斗星 ■八年  | 四 ■井小 ■千亩    |  |  |
|                 | 與資源                              | 報製作                       | 原則          | 11℃ ■减重 ■分用   | 牛 ■ 省代 ■ 里 笠 |  |  |
|                 |                                  | □自編教材                     |             |               |              |  |  |
|                 | 山的上山                             | ■直接教學 ■工                  | 作分析 □交互教學   | □結構教學 ■問      | 題解決 🗌合作學習    |  |  |
|                 | <b>教学力法</b>                      | □協同教學 □多                  | 層次教學 □其他:   |               |              |  |  |
|                 | 教學評量                             | □紙筆評量 □檔                  | 案評量 ■口語評量   | ■實作評量 □其      | 他:           |  |  |

| 週次 | 單元名稱              | 單元內容/教學重點                                                                                                    |
|----|-------------------|----------------------------------------------------------------------------------------------------|
| 1  | 化吉勒公开             | <ol> <li>介紹PowerPoint 2019各項功能區域</li> <li>製作簡報的步驟:訂定主題、蒐集資料、撰寫內文、圖片美化、視覺效果設計、加入多媒體。</li> <li>新始次白節却、於入煙賄及內容</li> </ol>                       |
| 2  | 我甚歡浮冶             | <ol> <li>新增至白面報、潮入保超及內容</li> <li>4. 套用佈景主題,選擇喜歡的背景、字型和色彩等</li> <li>5. 能插入圖片和調整大小,再將它移到適當的位置。</li> <li>6. 能設定文字樣式和方塊調整、能插入3D模型和存檔。</li> </ol> |
| 3  | <b>长达 20 西祖</b> 古 | <ol> <li>會套用線上範本,加入內容及圖片並學習刪除多餘的投影片。</li> <li>以文字藝術師突顯標題,讓標題變得更醒目,並加入護眼的<br/>圖片。</li> </ol>                                                  |
| 4  | <b>狺</b> 权 30 恶祝刀 | <ol> <li>新增投影片,輸入護眼有一套內文,設定文字樣式,再依據內容調整版面配置。</li> <li>熟悉版面配置、加上飛入動畫,能播放簡報。</li> </ol>                                                        |
| 5  |                   | <ol> <li>套用相簿範本,教導學生插入照片和微調大小。</li> <li>4. 查用相簿範本,教導學生插入照片和微調大小。</li> </ol>                                                                  |
| 6  | 校外教學記趣            | 2. 使用豆菌的绿工画片功能,捆入促網路投导到的画片,並指<br>導學生遵守「創用CC」授權規定。                                                                                            |
| 7  |                   | <ol> <li>3. 色彩校正和調整,學會調整亮度、對比、銳利度及柔邊功能。</li> <li>4. 在簡報中加入圖文動畫效果,讓多個物件能夠同步動畫。</li> </ol>                                                     |
| 1  |                   | 5. 調整投影片順序。                                                                                                    |
| 8  |                   | <ol> <li>從文字檔匯入內文,變更版面配置,使簡報變得清楚明確。</li> <li>再加入圖片並微調位置及大小,使主題一目了然。</li> <li>始立字は图上流仕店,對道理軟图图,讀立字販三山市。</li> </ol>                            |
| 9  | 低碳生活我最行           | <ol> <li>         3. ````````````````````````````</li></ol>                                                                                  |
| 10 |                   | <ol> <li>1. 開啟已建立好的「愛護動物問與答」範例檔。</li> <li>2. 教導學生自訂背景格式,可設定為圖片或材質填滿,再按</li> </ol>                                                            |
| 11 | 動物是我的好朋友          | 「全部套用」統一背景格式。<br>3. 選擇圖片特效,讓圖片變得更有 Fu,並調整圖層位置,以                                                                                              |
| 12 |                   | 免重豐。<br>4. 學習按鈕和動作連結的製作,加入圖案特效與動作設定,<br>再編輯圖要立字。                                                                                             |
| 13 |                   | <ol> <li>1. 欣賞圖形化的 SmartArt 作品,增進視覺美感。</li> <li>2. 開啟範例檔,指導投影片母片設定,自訂標題、背景漸層效果。</li> </ol>                                                   |
| 14 | 防疫作戰很 Smart       | <ol> <li>3. 選取文字方塊,轉換成 SmartArt 圖形,選取合適的樣式,文字圖片化讓防疫須知更突出。</li> <li>4 選擇真歡的色彩和樣式,再插入圖片,讓 SmartArt 圖文並</li> </ol>                              |
| 15 |                   | 茂。<br>5. 新增圖案和超連結,播放時,按一下「防疫好站連結」即可<br>連結至相關網站。                                                                                              |

| 16 | 田佐山いい古 | <ol> <li>開啟範例檔,設定投影片母片背景及版面配置。</li> <li>在投影片母片左上角,加入圖示;右上角,加入Logo文字<br/>方塊。自訂內文項目符號。</li> </ol>       |
|----|--------|----------------------------------------------------------------------------------------------------|
| 17 | 用間報說故事 | <ol> <li>製作二個母片新版型,選擇喜歡的圖案,按住橘色圓點微調圓角弧度,再製作心形。</li> <li>插入背景音樂,修剪音訊。</li> <li>設定各個投影片轉場特效。</li> </ol> |
| 18 |        | <ol> <li>1. 蒐集節慶資料及圖片,用 Word 歸納整理。</li> <li>2. 指導條列出簡報大綱,分為標題、副標題和內文。</li> </ol>                      |
| 19 | 小儿亡的休奋 | <ol> <li>將已經整理好的大綱匯入,依階層縮排,可以清楚看出標題、<br/>副標題和內文項目。</li> <li>選擇投影片母片,設定文字様式及背景,並插入圖片。</li> </ol>       |
| 20 | 找的豕卿即厦 | <ol> <li>5. 插入表格,插入視訊影片。</li> <li>6. 善用網路找資料, 擷取畫面, 並提醒註明資料來源。</li> </ol>                             |
| 21 |        |                                                                                                    |